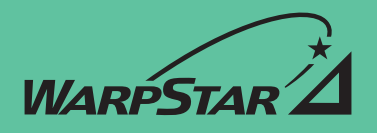

ND-23056(J)-1

PA-WB7000/B

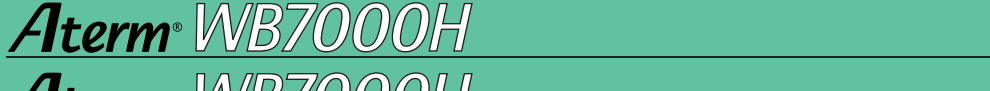

PA-WB7000/BC

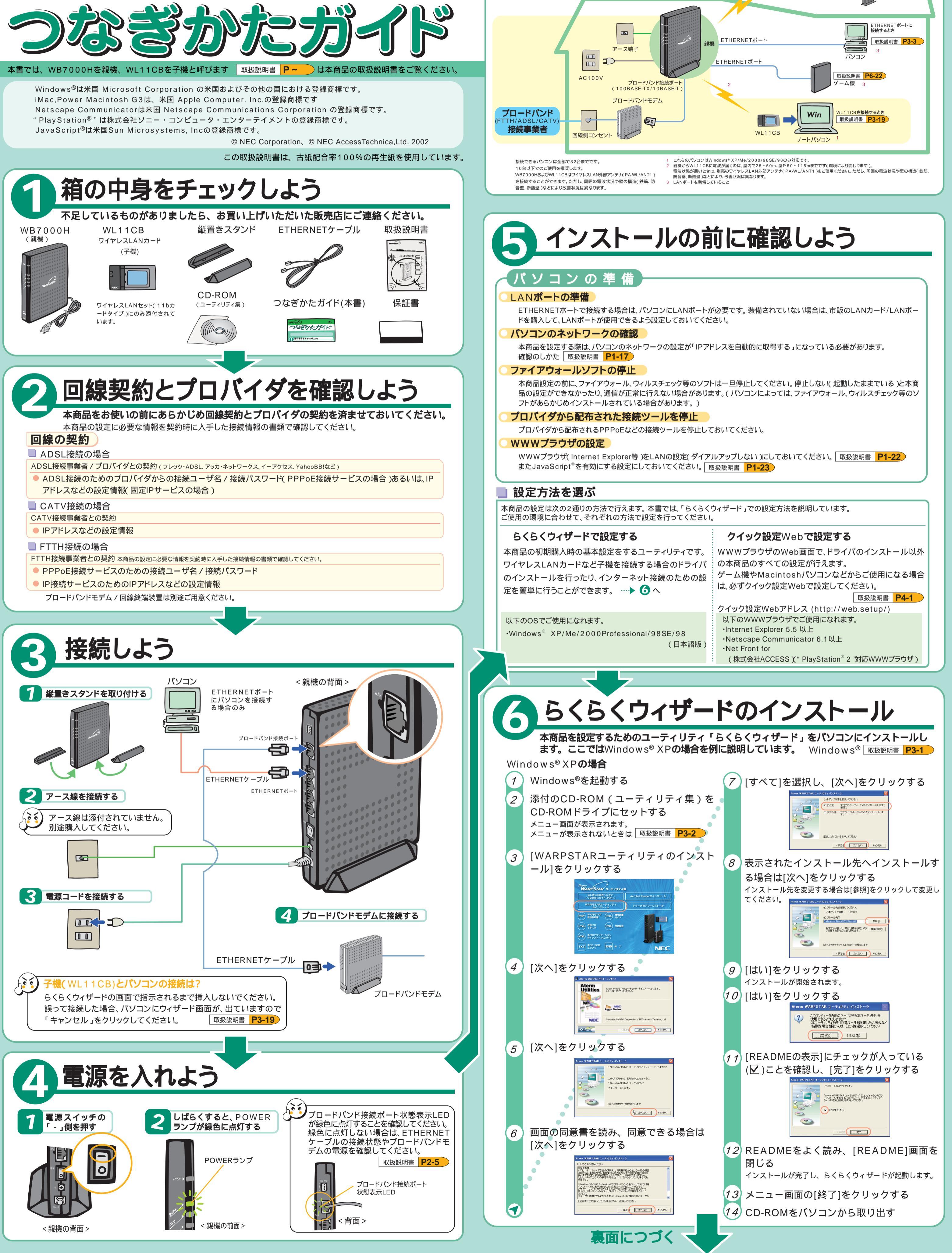

### つなぎかたいろいろ お買い上げいただいた本商品には、全部でこれだけつなぐことができます。 この「つなぎかたガイド」では 部分の接続方法について説明してい ます。その他の接続方法については取扱説明書をご覧ください 無線LAN 内蔵パソコン

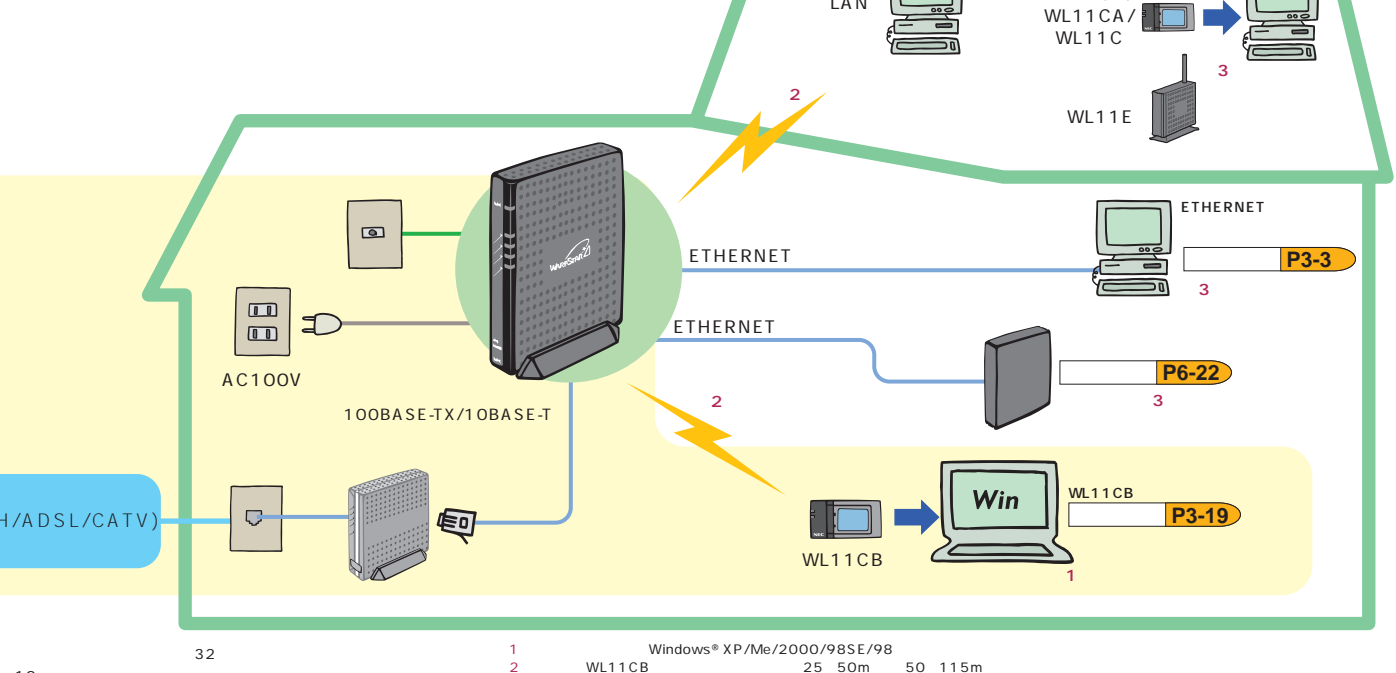

子機を増設するとき 取扱説明書 P6-29

WL11U/

WL11U(W)

WL11CB/

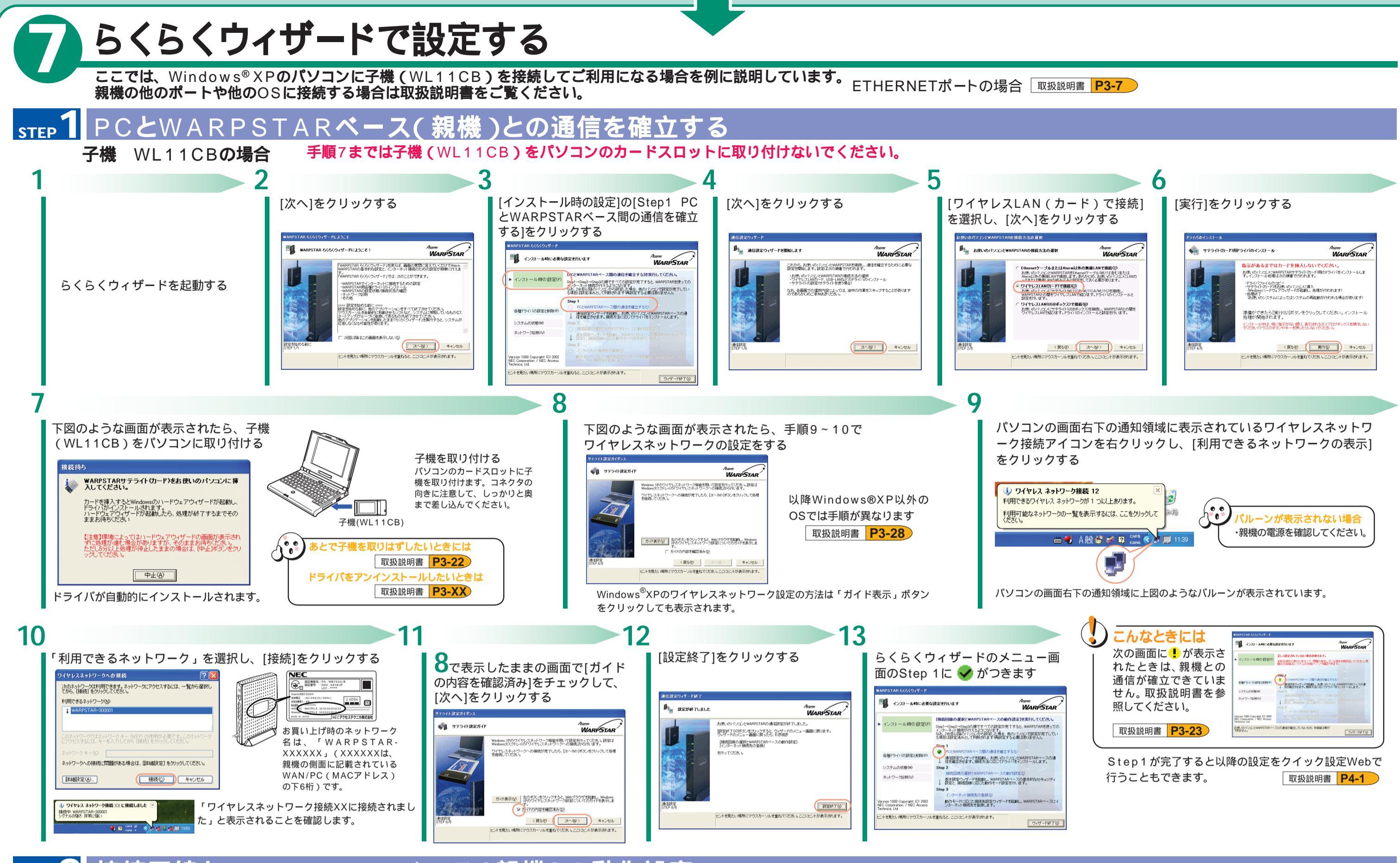

## step 2 接続回線とWARPSTARベース(親機)の動作設定(PPPoEモードの例)

ここでは、外付けADSLモデム(PPPoEブリッジタイプ)に接続する場合を説明しています。他のブロードバンドモデムを接続する場合は下記の表を参照してください。
取扱説明書
P3-28

| 接 続 事 業 者 ( 例 )                                               | ┃ 親機の動作モード                                                                       | 1                                                                                                    | 2                                                                                                    | 3                                                                                                    |
|---------------------------------------------------------------|----------------------------------------------------------------------------------|----------------------------------------------------------------------------------------------------|----------------------------------------------------------------------------------------------------|----------------------------------------------------------------------------------------------------|
| NTT東日本 / 西日本<br>Bフレッツ           日の場合         東京電力<br>TEPCOひかり | PPPoEモード                                                                         | 「インストール時の設定」の[Step 2<br>接続回線の選択とWARPSTARベー<br>スの動作設定]をクリックする                                                                                                    | [次へ]をクリックする<br>WARP517AD<- 2.8.48329.47-F                                                                                                    | セキュリティの設定を入力し、<br>[次へ]をクリックする<br>WM045TAIX- 2014 307 4381                                                                                                    |
| ケイ・オプティコム<br>eoホームファイバー<br>IP接続で接続する事業                        | (者の場合 ローカルルータモード                                                                 | WARDSTAR 5(5(0,4/2-ド           ・           ・           ・           ・           ・           ・           ・           ・           ・           ・           ・           ・           ・           ・           ・           ・           ・           ・           ・           ・           ・           ・           ・           ・           ・           ・           ・           ・           ・           ・           ・           ・           ・           ・           ・           ・           ・           ・           ・           ・           ・           ・           ・           ・           ・           ・           ・           ・           ・           ・           ・           ・ | WARPSTARペース基本語定ウィザードを開始によす     WARPSTARペースの基本語を目的にます。     UARPSTARペースの基本語を目的にます。     UARPSTARパースの基本語を目的にます。     UARPSTARパースの基本語を目的にます。     UARPSTARパースの基本語を目的にます。     UARPSTARパースの基本語を目的にます。     UARPSTARパースの基本語を目的にます。     UARPSTARパースの基本語を目的にます。     UARPSTARパースの基本語を目的により     UARPSTARパースの基本語を目的により     UARPSTARパースの基本語を目的により     UARPSTARパースの基本語を目的により     UARPSTARパースの基本語を目的により     UARPSTARパースの     UARPSTARパースの     UARPSTARパー     UARPSTARパー     UARPSTARパー     UARPSTARパー     UARPSTARパー     UARPSTARパー     UARPSTARパー     UARPSTARパー     UARPSTARパー     UARPSTARパー     UARPSTARパー                                                                                                    | WARPSTAR<-2のセキュリティ講演者行にます     MareSTAR     シ供のMARPSTAR-2への第二部による下部のアウセス等品はするためのセキュリティングで第二部による下部のアウセス等品はするためのセ     マルチャルフィング (1) (1) (1) (1) (1) (1) (1) (1) (1) (1) |
| フレッツ・ADSL<br>イー・アクセス 1<br>アッカ・ネットワーク<br>その他のADSL事業者           | PPPoEモード           ローカルルータモード           パス 1           1           または無線HUBモード 2 |                                                                                                    | ・構成的な必要<br>・ 中国のなど<br>・ 中国のなど<br>・<br>・ 中国のなど<br>・ 中国のなど<br>・ 中国の<br>・ 中国のなど<br>・ 中国のなど<br>・ 中国のなど<br>・ 中国のなど<br>・ 中国のなど<br>・ 中国のなど<br>・ 中国のなど<br>・ 中国のなど<br>・ 中国のなど<br>・ 中国のなど<br>・ 中国のなど<br>・ 中国のなど<br>・ 中国のなど<br>・ 中国のなど<br>・ 中国のなど<br>・ 中国の<br>・ 中国のなど<br>・ 中国のなど<br>・ 中国の<br>・ 中国のなど<br>・ 中国のなど<br>・ 中国のなど<br>・ 中国のなど<br>・ 中国 |                                                                                                    |

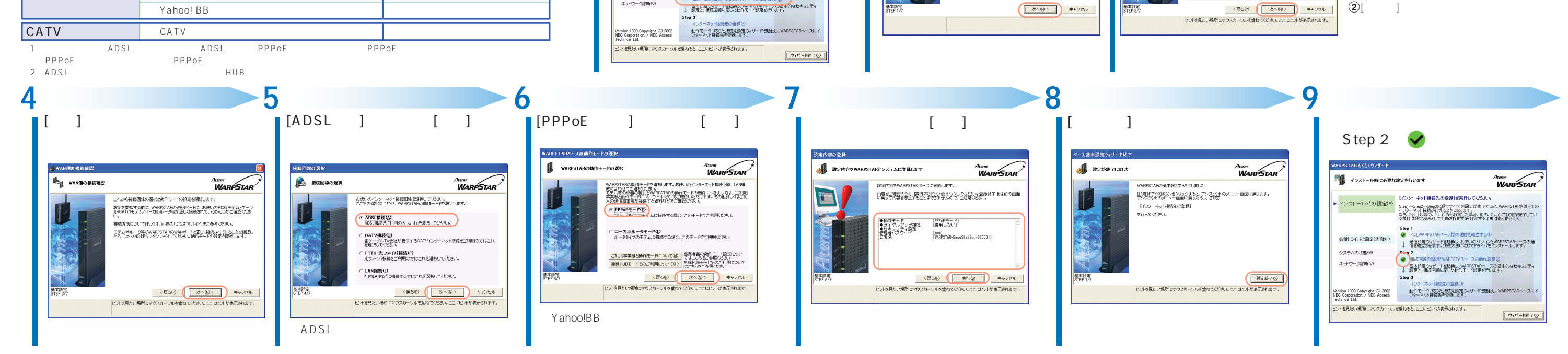

# step 3 インターネット接続先の登録(PPPoEモードの例)

ここでは、親機の動作モードが [PPPoEモード]の場合を説明しています。ローカルルータモードの場合は設定画面が異なります。取扱説明書を参照してください。 取扱説明書 P3-43

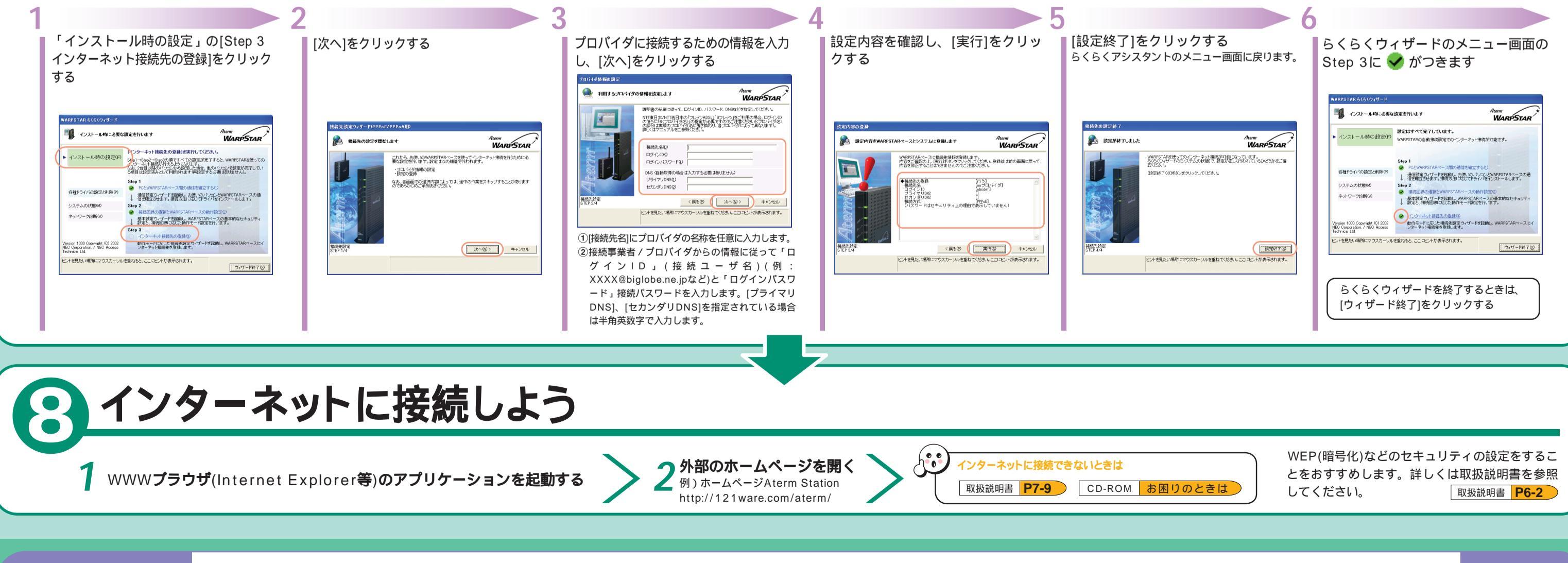

お困りのときは 本商品取扱説明書[お困りのときには]や添付CD-ROMの電子マニュアル[お困りのときには]を参照してください。 本商品の機能や取り扱い方法などのお問い合わせ先については取扱説明書を参照してください。 <u>W (X 能明書</u> **P8-7**)